まず、この用紙の登録前に、もう一つの iPad 登録マニュアル(A 3 )を完成させてください! iPad の登録が済んだ人は↓

## 英語学習アプリ【EnglishCentral (イングリッシュ セントラル)】を使ってみましょう!

金城学院中学校では、今年度から音声学習アプリの EnglishCentral でも学習を進めていきます。 新型コロナウィルスが終息するまで、学校での発声が難しいため、家で積極的に発話の学習を進めましょう。 最初は分からないことがあるかもしれませんが、残念ながら休校期間中は一人ひとりに丁寧にお答えできませ んので、【できることろ】までで結構です。(この休学期間中の自主チャレンジについては、評価に含まれませ んので安心してください。)以下の説明に従って、学習をスムースにスタートしていただけますように!

## 1. EnglishCentral のアイコンを探そう!

皆さんの iPad 内には英語学習素材の【English Central】がインストールされています。 画面から EnglishCentral のアイコンを探してタップしてみましょう。

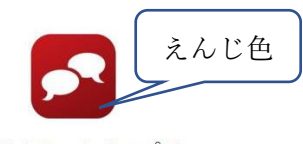

EnglishCentralアプリ

\*全員の iPad1 にインストールされているはずですが、 万一見つからない場合は休校明けに学校で設定し直します。 それまでは家にあるスマートフォンに、アプリをインストール してください。(アプリストアで「EnglishCentral」を検索)。 (iPad 内にアプリが見つかった人も、スマートフォンでも学習ができます。)

注! iPod ディスプレイ上の「↑えんじ色のアイコン」を探してください。学校との連絡アプリ classi 内にも「EnglishCentral」の アイコンがありますが、そのアイコンからログインしようとしても<u>つながりません</u>!

2. アカウントにログイン

アプリを開き、【ログイン】をタップしましょう。 ログイン画面が表示されたら、以下のメールアドレスと

【ログイン id】【パスワード】は、iPad 送付時の用紙を見 てください。(裏表A4カラー)

\*アカウントは新しく登録しないでください。

## 3. レベルを設定し、学習を開始

ログインすると、右のレベル設定画面が表示されます。 レベルは「設定」からいつでも変更可能です。

レベルの目安は1年生の教科書(New Crown)がレベル2 2年生、3年生の New Crown はレベル3程度です。

EnglishCentral オリジナル素材(教科書以外の題材)にも 挑戦しながら、自分のレベルを探してみましょう。

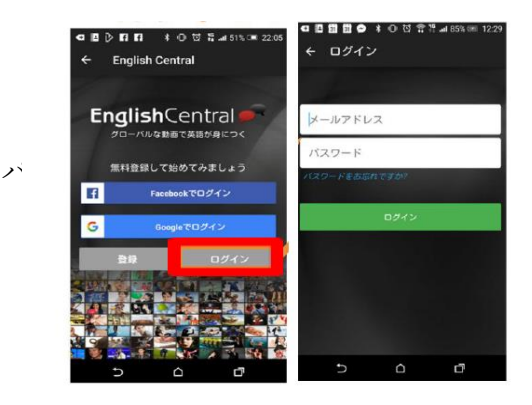

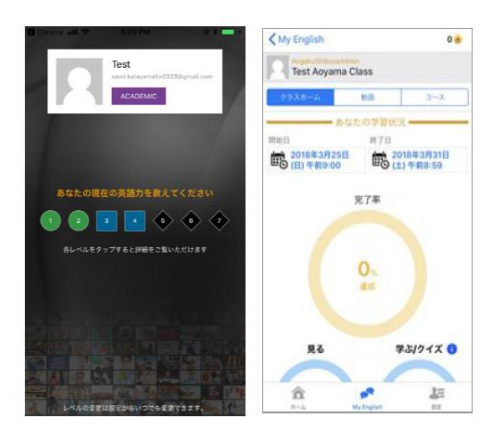

## 4. 学習を始めましょう!(マイクラス)

ログイン後は、下記のようなマイクラスページから【コース】タブを選択するとクラスに配信された コースの一覧が表示されます。\*現在は New Crown の教科書が配信されているだけです。

自分で好きな動画を学習したい場合は、【ホーム】の動画一覧から動画を選んでください。 各動画に記されている数字が、おおよそのレベルになります(3.の New Crown レベルを参考に)。

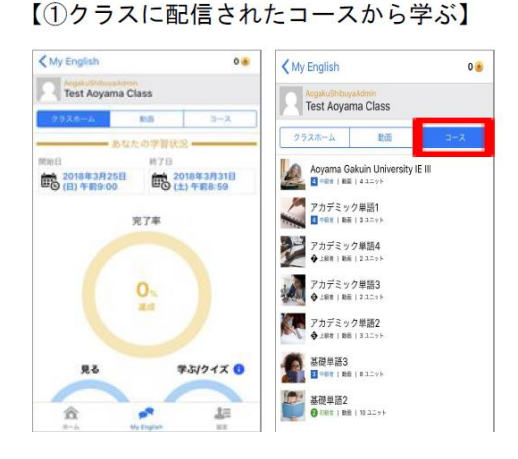

【②好きな動画で学ぶ】

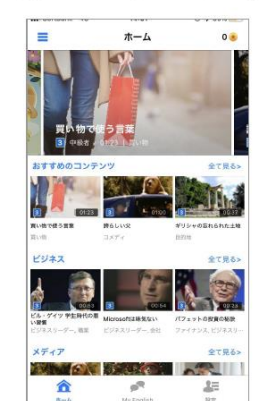

New Crown を開いて学習する場合は、2年生、3年生は終わったレッスンを、1年生はレッスン1、2を 開いて挑戦してみましょう。「見る(聞く)」「学ぶ(覚える)」「話す」にどんどんチャレンジ!

5. (おまけ)学習記録の確認方法

マイクラスでは、クラスに配信された動画・コースに対する自分の学習状況が確認できます。 学習の自分への励ましに、学習後に開いてみてみましょう。

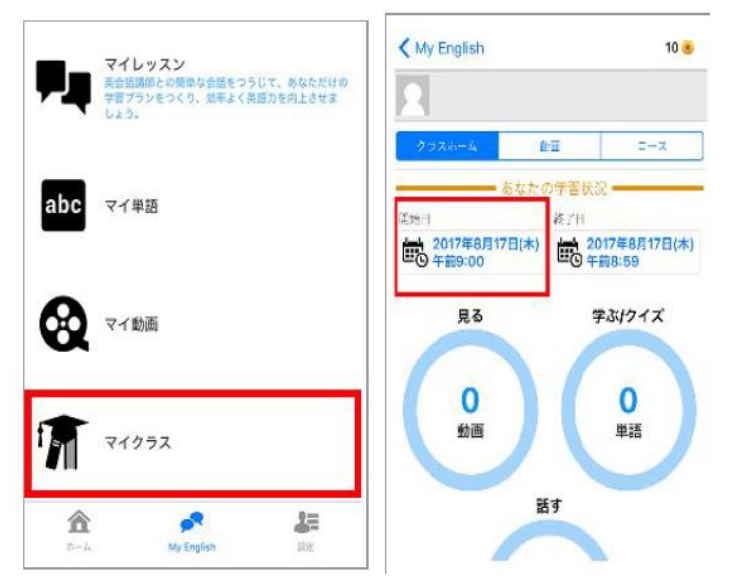

\*「開始日と終了日」のカレンダーアイコン をタップすると、期間を変更できます。

EnglishCentral には、以下の URL から問い合わせをすることができますが、学校に電話などで個別の質問に お答えすることはできませんので、細かな質問は授業開始まで待ってください。

https://ja.englishcentral.com/support/contact-school-support